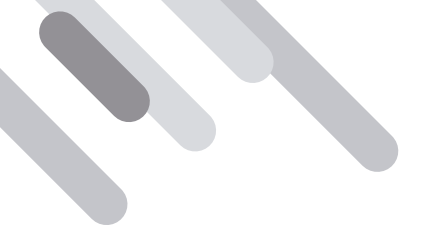

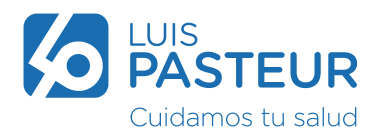

## ¿Cómo acceder a la nueva App Mobile de Luis Pasteur?

Ingresá a **https://pasteurmobile.com.ar** y descargala o accedé a través del QR. A continuación verás la siguiente pantalla de inicio.

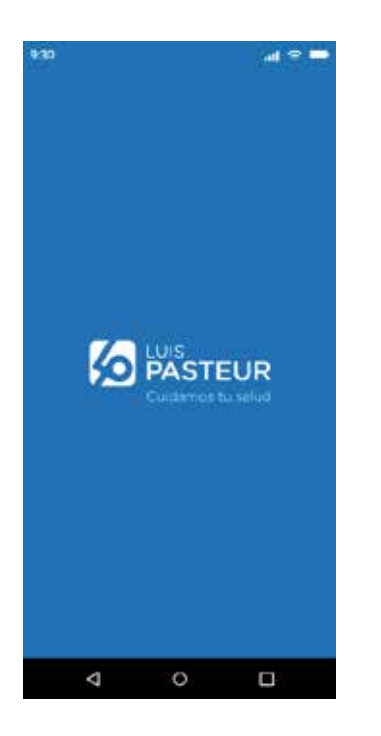

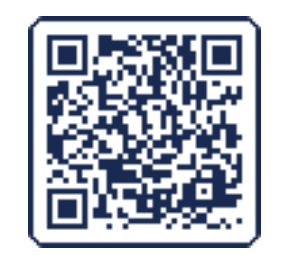

Si ingresás a través de Google Chrome o Safari, luego de escribir la ruta o escanear el QR, accedé a los íconos para descargarla en la pantalla de tu celular.

## Ejemplo para Android:

Si no aparece la opción de la primera imagen ir a los 3 puntos de la parte superior.

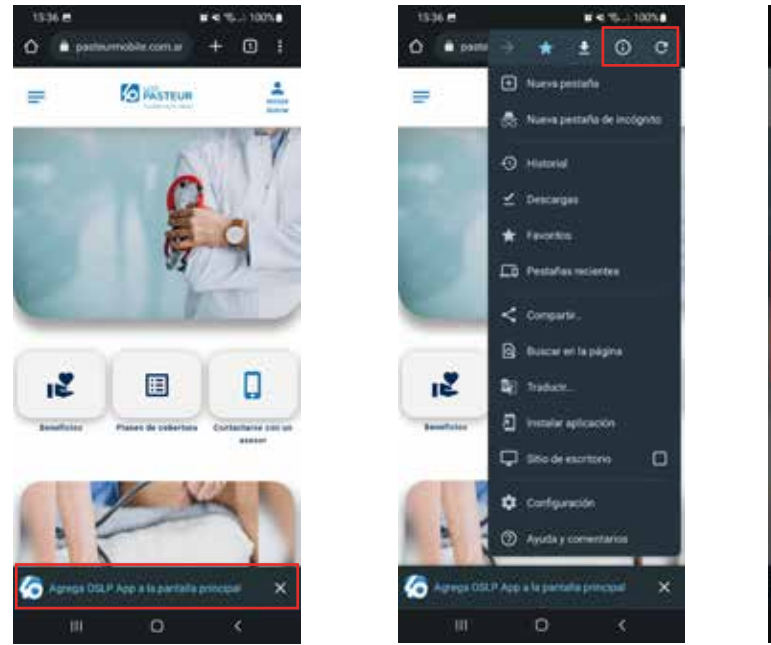

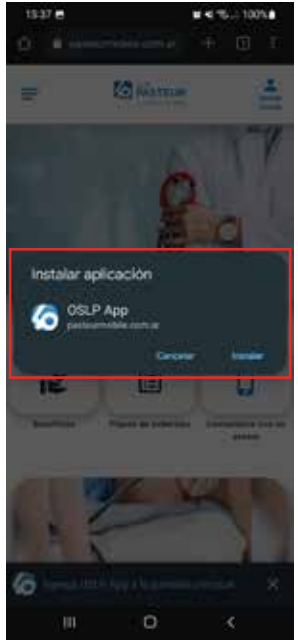

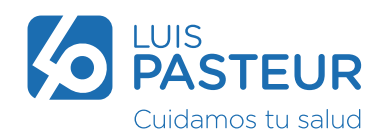

## Ejemplo para iPhone:

Configuración necesaria previo a la registración en dispositivos iPhone.

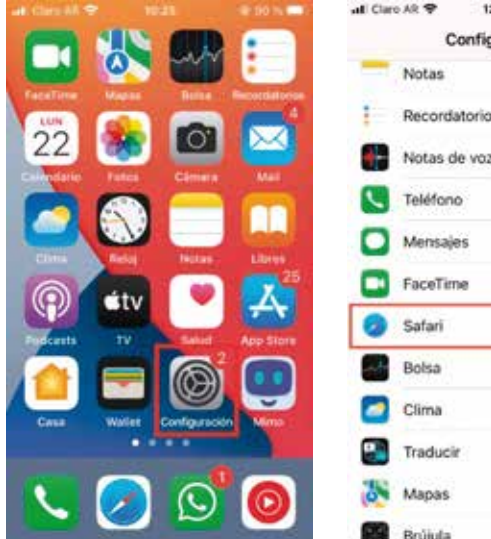

| Claro | AR 🕈 12:52    | @ 64 % . |
|-------|---------------|----------|
|       | Configuració  | n        |
|       | Notas         | 2        |
| =     | Recordatorios | Э.       |
| ŀ     | Notas de voz  | 2        |
| C,    | Teléfono      | ÷.       |
|       | Mensajes      | 5        |
|       | FaceTime      | 2        |
| 3     | Safari        | ž.       |
| ÷     | Bolsa         | \$       |
| -     | Clima         | ÷.       |
|       | Traducir      | 2        |
| 8     | Mapas         | 2        |
| -     | B-SLA         | 142      |

| ut Clare AR ♥ 10:27 @ 85 1<br><a href="https://www.assignationalized"></a>                  | Image: All Claro AR ♥ 12:56 @ 61 % ■                                                        |
|---------------------------------------------------------------------------------------------|---------------------------------------------------------------------------------------------|
| Permitir teñido de sitios                                                                   | Permitir teñido de sitios                                                                   |
| Abrir enlaces En pestaña nueva                                                              | Abrir enlaces En pestaña nueva >                                                            |
| Cerrar pestañas Manualmente                                                                 | > Cerrar pestañas Manualmente >                                                             |
| Permitir, a Safari cerrar automáticamente las pestañas (par no se han vibto recimentemente, | Permite a Satari contar autométicamente las<br>postatian que no sa han visite recontemante. |
| FRIVACIDAD Y 1EOURIDAD                                                                      | PRIVACIDAD Y BEQUIRIDAD                                                                     |
| Evitar rastreo entre sitios                                                                 | Evitar rastreo entre sitios                                                                 |
| Oculta tu dirección IP De rastreado                                                         | > Oculta tu dirección IP De rastreado                                                       |
| Bloquear todas las cookies                                                                  | Bloquear todas las cookies                                                                  |
| Alerta de sitio fraudulento                                                                 | Alerta de sitio fraudulento                                                                 |
| Medición de anuncios que preservan la privacidad                                            | Medición de anuncios que preservan la privacidad                                            |
| Verificar Apple Pay                                                                         | Verificar Apple Pay                                                                         |
|                                                                                             |                                                                                             |

## Pasos para la descarga

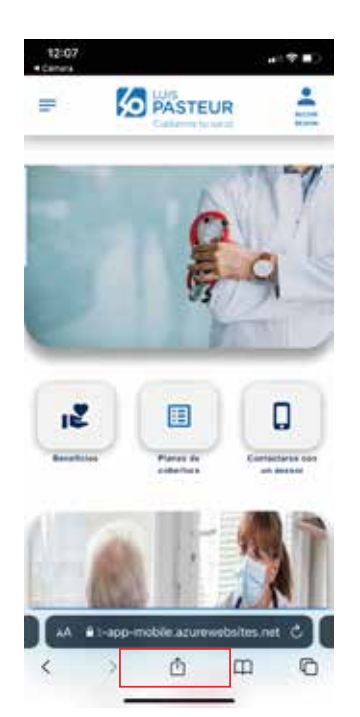

|                      | 0       |
|----------------------|---------|
| ArDia Matagan Mat    | incapun |
| Copiar               | ß       |
| Agregar a Marcadores | m       |
| Agregar a Favoritos  | 1       |
| Buscar en la página  | Q       |
| Agregar a Inicio     | •       |
| Agregar a lecturas   | 00      |
| Marcado              | 0       |
| lenprimir            | 6       |
| Guardar en Pinterest | 0       |
| Editar acciones      |         |

| Ca          | nceia                 | 0           | Ag            | regar                | a Inic                       | cie         | L             | Agre            | g#r          |
|-------------|-----------------------|-------------|---------------|----------------------|------------------------------|-------------|---------------|-----------------|--------------|
| 3           | 6                     | OSL         | P App         |                      | Leves                        | mith        | la ar         |                 | 0            |
| 14          | 1979 (M               | 1,000       | and a         | e solenta            | (1,94)<br>(1,94)             | i i i i     | 10.00         |                 | 191          |
|             |                       |             |               |                      |                              |             |               |                 |              |
|             |                       |             |               |                      |                              |             |               |                 |              |
|             |                       |             |               |                      |                              |             |               |                 |              |
|             |                       |             |               |                      |                              |             |               |                 |              |
|             | 'Арр                  |             |               | Api                  | ple                          |             | Apr           | plęCa           | re           |
| q           | 'App<br>W             | e           | t             | Aci<br>t             | ple<br>Y                     | u           | Apr<br>1      | oleCa<br>O      | p            |
| qa          | "App<br>W<br>S        | e<br>d      | r<br>f        | Act<br>t<br>g        | ple<br>y<br>h                | u<br>j      | Apr<br>i<br>k | oleCa<br>O<br>I | re<br>p      |
| q<br>a<br>Ø | "App<br>W<br>S        | e<br>d      | r<br>f<br>c c | Act<br>g             | ple<br>y<br>h                | u<br>j      | Aer<br>i<br>k | oleCa<br>O<br>I | re<br>p<br>ñ |
| q<br>a<br>Ø | *App<br>W<br>S<br>123 | e<br>d<br>z | r<br>f<br>x c | Act<br>t<br>g<br>z v | ple<br>y<br>h<br>/ t<br>scio | u<br>j<br>r | Aer<br>i<br>k | oleCa<br>O<br>I | re<br>p<br>ñ |

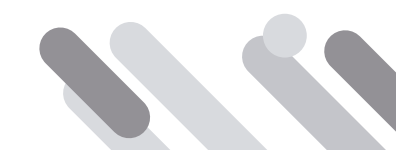

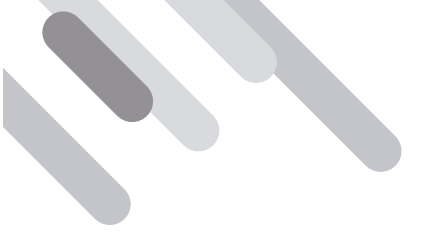

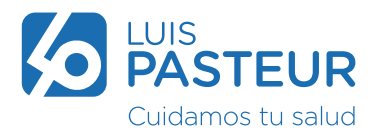

A partir de ahora podrás navegar en el menú disponible que se encuentra en forma pública o bien acceder a los servicios para los afiliados.

Al ingresar por primera vez como afiliado deberás registrarte por única vez presionando el ícono de **Iniciar sesión**.

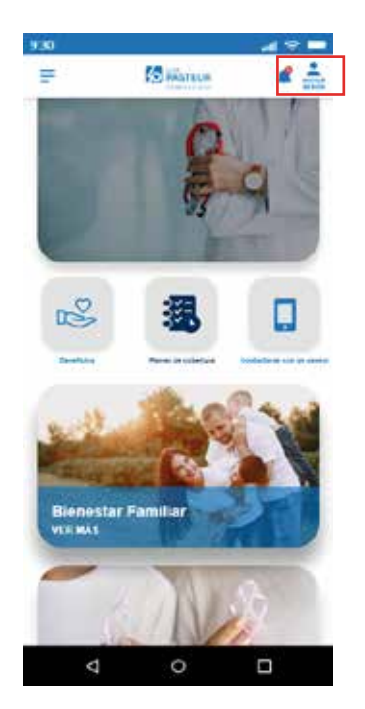

Si es la primera vez que vas a ingresar, seleccioná la opción Regristrarse ahora.

| ALLIS                                                                                                    |                                                                                                    |
|----------------------------------------------------------------------------------------------------|----------------------------------------------------------------------------------------------------|
| Coderes to take                                                                                                    |                                                                                                    |
| ión con su direcci<br>ectrónico                                                                                                    | ón de                                                                                                    |
| de correo electrónico                                                                                                    |                                                                                                    |
| (e                                                                                                    |                                                                                                    |
| rtrasefia?                                                                                                    |                                                                                                    |
| interest of the second second s | inicia                                                                                                    |
| ar teskig                                                                                                    |                                                                                                    |
| cuental Registraria at-                                                                                                    | ora.                                                                                                    |
|                                                                                                    |                                                                                                    |
| ión con su cuenta<br>iales                                                                                                    | de                                                                                                    |
| Google                                                                                                    |                                                                                                    |
|                                                                                                    |                                                                                                    |
|                                                                                                    | Antiparticiparticiparti |

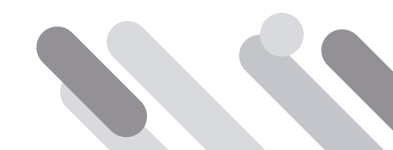

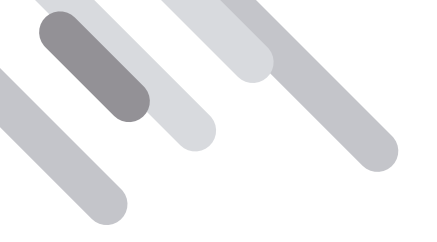

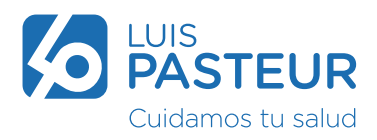

Ingresá una dirección de correo electrónico y presioná en Enviar código de verificación.

| 16:26 O<br>X       | isuario<br>.com  | ξ5.j i |  |
|--------------------|------------------|--------|--|
| Cancelar           |                  | JR     |  |
| Enter to           | digo de verilida | ete    |  |
| Confereix rorus co | taata            |        |  |
| Aperiato           |                  | -      |  |
|                    |                  |        |  |
| 111                | 0                | 2      |  |

Ingresá el código recibido vía mail en el campo **Código de verificación** y presioná el botón **Verificar código**.

| moved as some in this base (a) factor if |                                                                                                    | <br>A Detailes del usuario                                                                                    |
|------------------------------------------|----------------------------------------------------------------------------------------------------|----------------------------------------------------------------------------------------------------|
| <del>***)</del>                          |                                                                                                    | A subptice bid ogin com                                                                                       |
|                                          | Contractor in contractor in contractor                                                                                                    | PASTEUR                                                                                                    |
|                                          | To statige as 177788                                                                                                    | Cuitamer tu salut                                                                                             |
|                                          | There is a second of the second of the secon | se la inviado el costigo de verificación a su banceja o<br>intrada. Cópielo en el siguiente madro de entrada. |
|                                          |                                                                                                    | juanperez@gmail.com                                                                                           |
|                                          | PASTEUR                                                                                                    | 1                                                                                                    |
|                                          |                                                                                                    | 111134                                                                                                    |
|                                          |                                                                                                    |                                                                                                    |
| A frank i fanne                          |                                                                                                    | Welfcar rockgo - Erwiar studigs ruowe                                                                         |
|                                          |                                                                                                    |                                                                                                    |
|                                          |                                                                                                    | Nurva centralimte                                                                                             |
|                                          |                                                                                                    | Conferna ruea contrasta                                                                                       |
|                                          |                                                                                                    |                                                                                                    |
|                                          |                                                                                                    | Juan                                                                                                    |
|                                          |                                                                                                    | Pérez                                                                                                    |
|                                          |                                                                                                    | Land La                                                                                                    |
|                                          |                                                                                                    |                                                                                                    |
|                                          |                                                                                                    |                                                                                                    |
|                                          |                                                                                                    | III 0 <                                                                                                    |

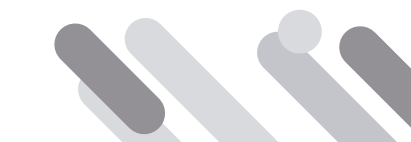

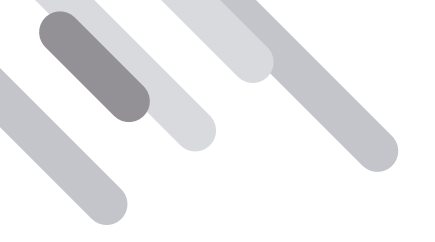

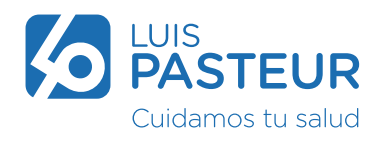

Completá todos los campos solicitados y presioná Crear.

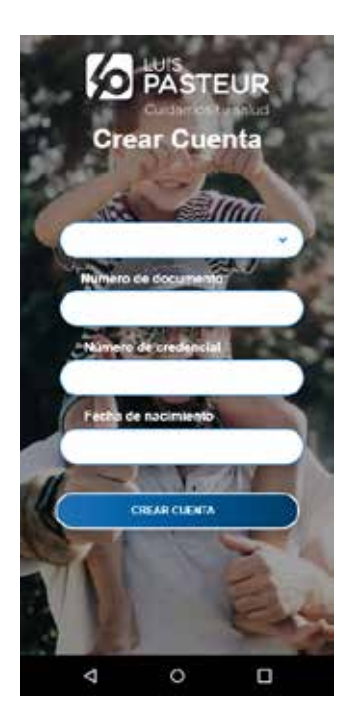

Se reflejará la Home del afiliado logueado. Ya podés comenzar a utilizar los servicios que te brinda la App.

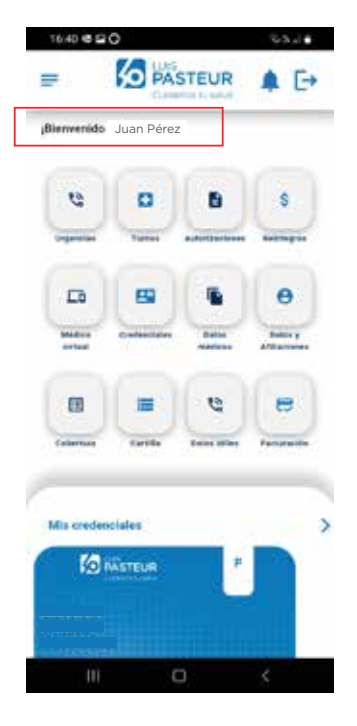

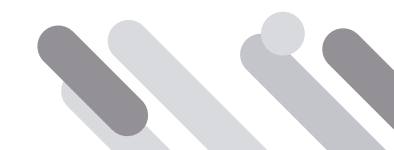

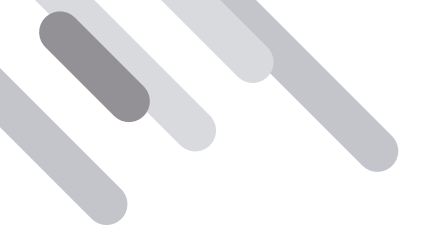

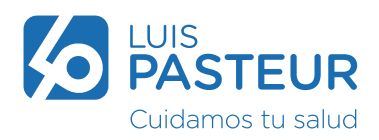

Mientras navegues por la App saldrá una encuesta, la cuál te pedimos que respondas, es muy importante tu devolución.

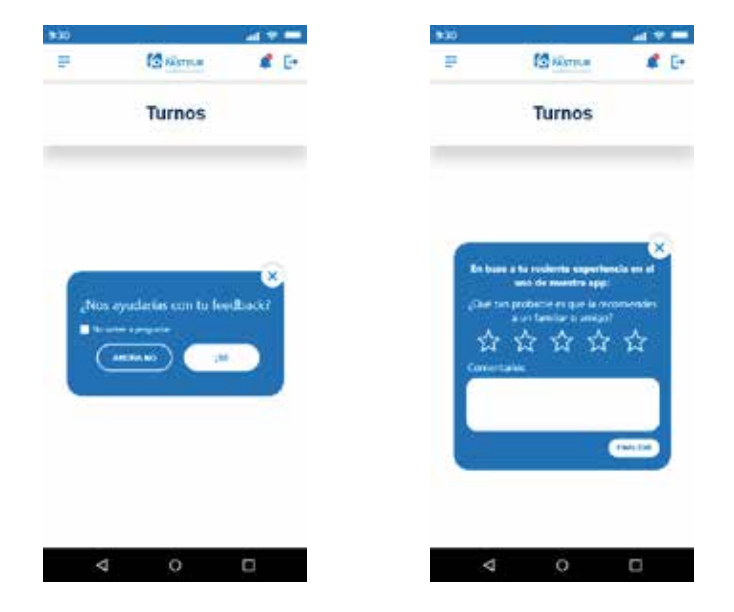

Para resolver inconvenientes al momento de descargar, instalar o iniciar sesión pusimos a disposición el mail apptest@oslpasteur.com.ar también podés escribirnos por observaciones o propuestas de mejoras.

iMuchas gracias por tu colaboración!

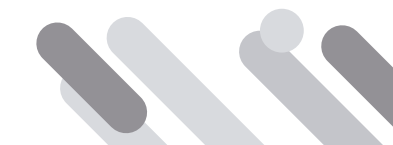